## ESTIMATING ONE PROPERTY FOR MULTIPLE MATERIALS

Step 1: Repeat Steps 1-11 for one material

Step 2: Repeat Steps 1-11 for the second material, entering information in the following column as below

| Material              | CHICKEN, BROILER, ROT  | CHEESE,EDAM            |  |
|-----------------------|------------------------|------------------------|--|
| Y-Axis                | Thermal Conductivity ~ | Thermal Conductivity ~ |  |
| X-Axis                | Temperature in C       |                        |  |
| X-Axis start<br>value | 10                     |                        |  |
| X-Axis end<br>value   | 60                     |                        |  |
| Formula               | K_PARALLEL : K_WA1 ~   | K_SERIES : 1/(((WATE ~ |  |

Step 3: Repeat for up to five material-formula combinations.

Step 4: Step 12: Click on "Chart Biomaterial Formula" to plot.

Step 5: You should see a plot like this below:

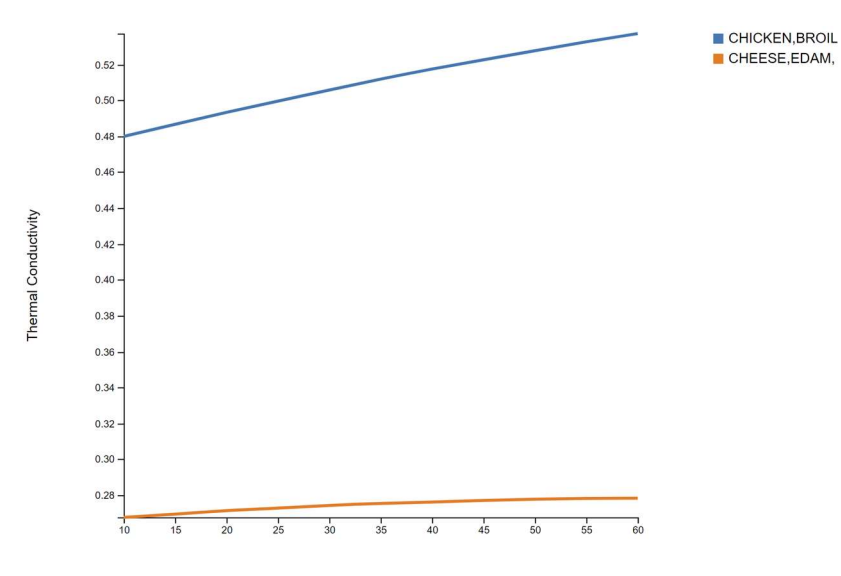

Step 1: Repeat Steps 1-11 for a material

Step 2: Repeat Steps 1-11 for the same material, entering information in the following column as below. Starting from "Y-axis," entries will be different except for "X-axis" that has to stay the same.

|                    | Material 1             | Material 2           |
|--------------------|------------------------|----------------------|
| Material           | CHICKEN, BROILER, RC*  | CHEESE,BLUE          |
| Y-Axis             | Thermal Conductivity ~ | Density              |
| X-Axis             | Temperature in C       |                      |
| X-Axis start value | 10                     |                      |
| X-Axis end value   | 20                     |                      |
| Formula            | K_PARALLEL : K_W/ ~    | RHO_MIX : 1/(((WAT ~ |
|                    | Measured Data          | select               |

Step 3: Repeat for up to five materials.

Step 4: Step 12: Click on "Chart Biomaterial Formula" to plot

Step 5: You should see a plot like this below:

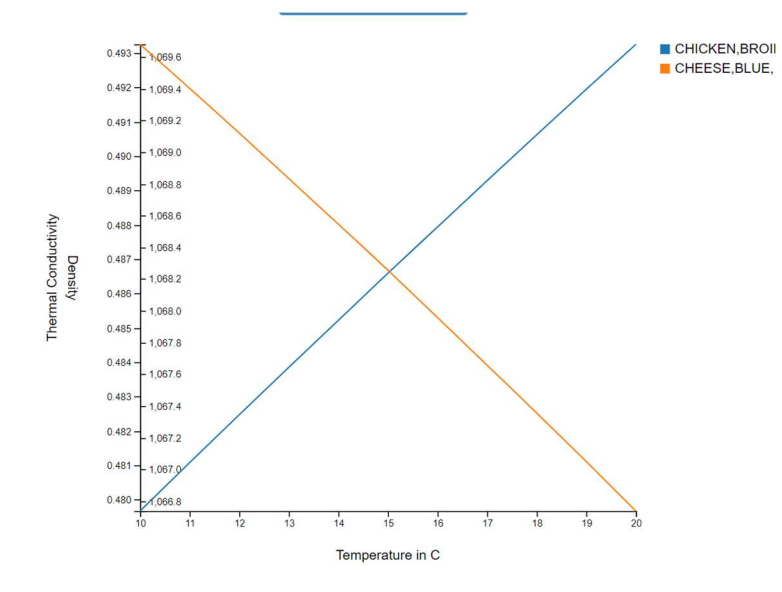